## WiFi WAN example

<u>Main Page</u> > <u>General Information</u> > <u>Configuration Examples</u> > <u>WIFI</u> > **WiFi WAN example** 

## Introduction

WiFi WAN allows you to have an additional WAN source for Internet access for failover or as a main WAN source for devices that do not have access to a wired WAN or Mobile internet connectivity

## WiFi WAN

• To set up WiFi WAN, login to the router's WebUI and navigate to the Network section found the Wireless tab by side (**Network** → **Wireless**):

×

 To begin configuring WiFi Client first click the 'Scan' button to scan the surrounding area and attempt to connect to a new wireless access point. You can choose whether to scan 2.4 GHz or 5 GHz wireless networks:

×

• Once the scan is complete, you will be presented with a list of nearby WiFi Access Points. Locate and choose RUT1's Access Point and click "**Join network**":

×

• You again will be redirected to following window, where you will need to enter **WPA passphrase** or other security password depending on AP that you are connecting to, name yours network (it will be name of your wireless WAN interface) and assign firewall rule.

×

Next window that opens will be **Device Configuration**. Values there, mostly, should be left unchanged to avoid connection problems, because they are dictated by *Access* Point. Other than that, only difference from Access Point settings are in *Interface Configuration* → *General Setup section*, where **Mode** is set to **Client**, and **Network** attached to this wireless interface is **WAN** instead of LAN:

×

• Click Save & Apply and if you configured correctly, you will have Wireless Client working.